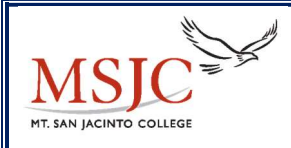

## MT. SAN JACINTO COMMUNITY COLLEGE DISTRICT Contracts – Payment Status

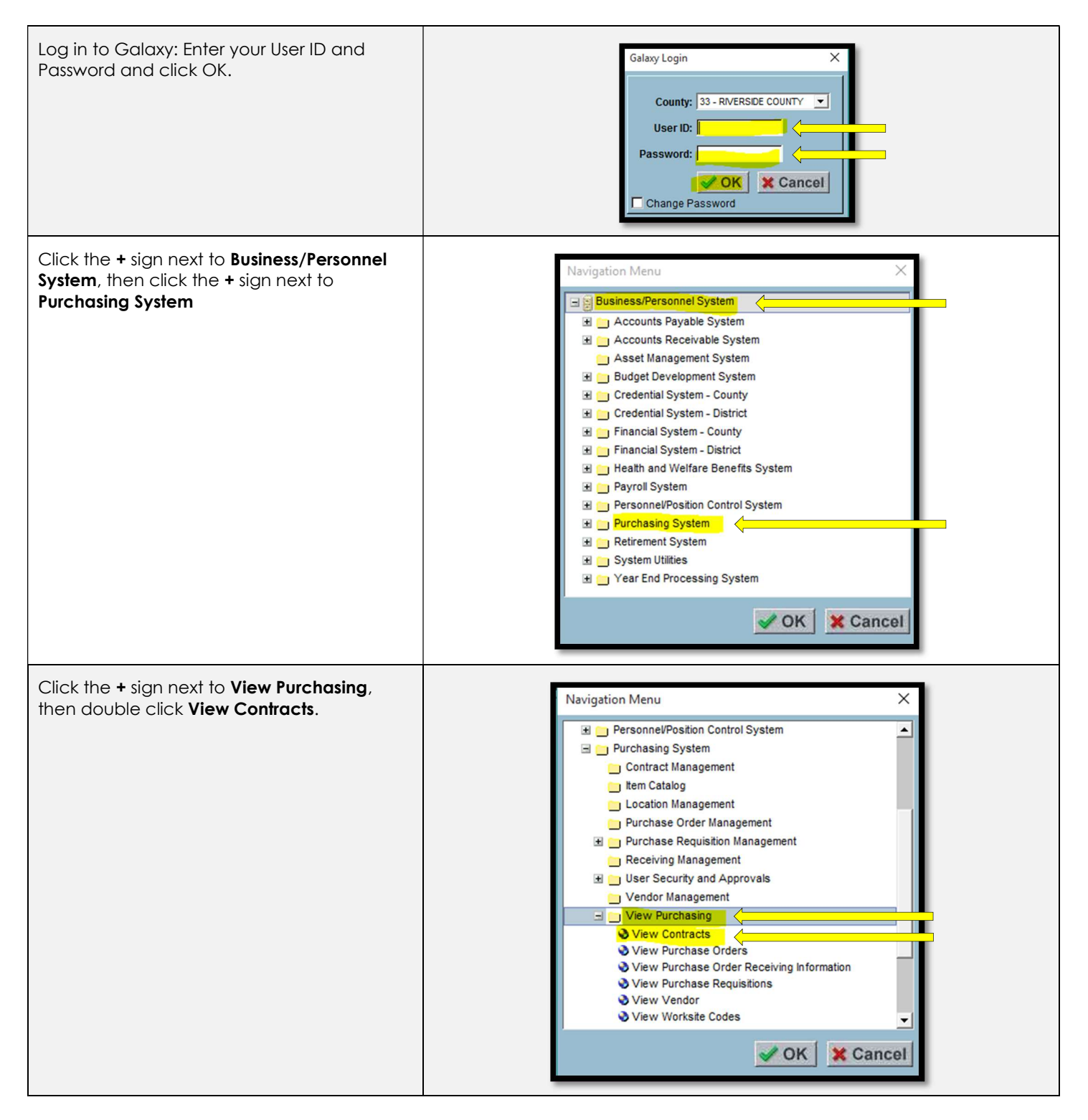

## Steps to Check Contract Invoice Payment Status

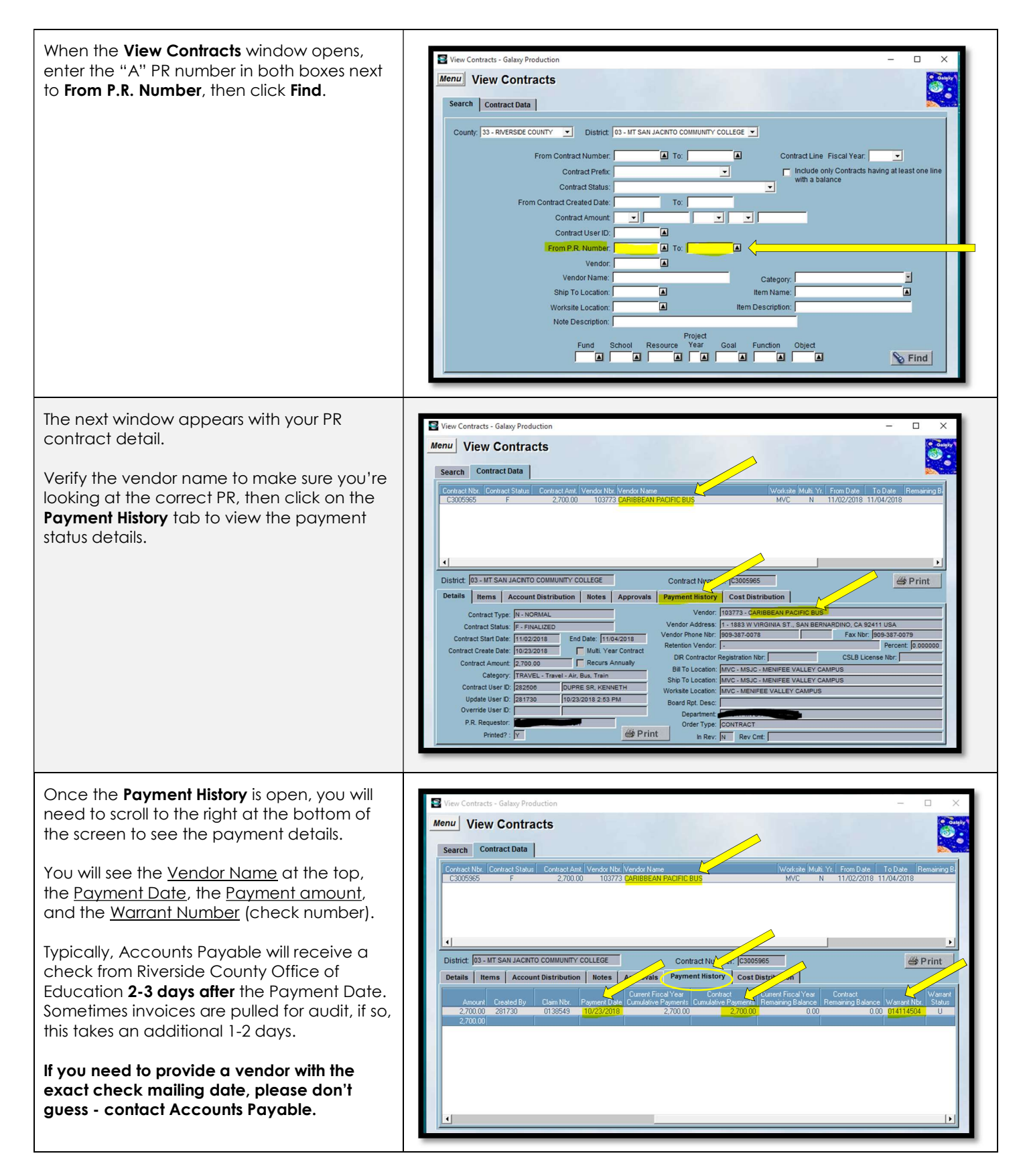

## Who to contact:

- If you have questions about contracts, please contact <u>BusinessServices@msjc.edu</u>.
- If you have questions about payment, please contact <u>AccountsPayable@msjc.edu</u>.